## New IRB Protocol Submission Quick Start Guide

Instructions to submit a new study in Cayuse IRB:

- 1. Login to Cayuse IRB using your CSUEB username and password (https://csueastbay.cayuse424.com).
- 2. From your "Dashboard" select the New Study button in the top right corner.

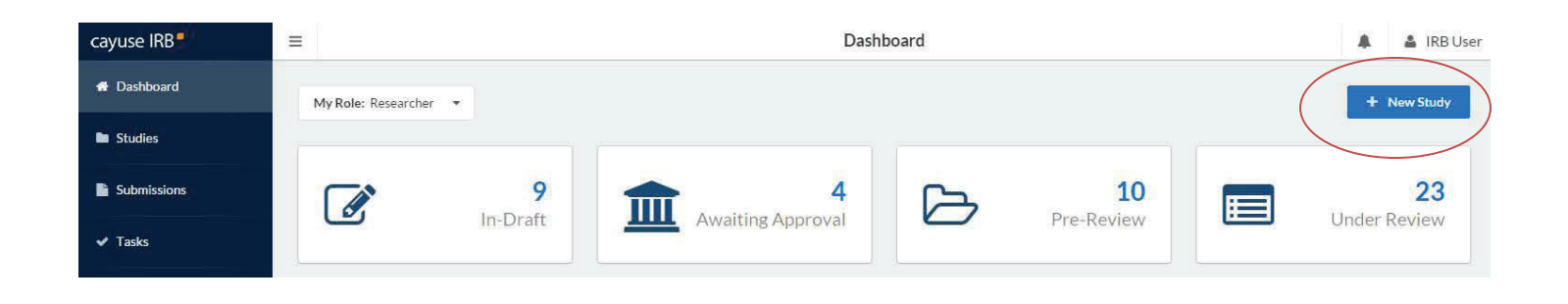

3. Enter the study title and select the checkmark to proceed.

| <b>68</b> | ≡ Study                 | Details     |             | 👗 Lea | ah Varga |
|-----------|-------------------------|-------------|-------------|-------|----------|
| •         | Studies / Study Details |             | + No        |       |          |
| •         | Study Details           | Submissions |             |       |          |
|           |                         |             |             |       |          |
| *         | Study Title Goes Here   |             | 6           |       |          |
| 8         |                         |             | $\subseteq$ | Ľ     | 2        |

4. Select the New Submission button at the top right corner.

| * | Studies / Study Details            | + New Submission |
|---|------------------------------------|------------------|
| - | Study Details                      | Submissions      |
| • | Unsubmitted                        |                  |
| × | IRB-16-17-52 Study title goes here |                  |
| 0 | Delete                             |                  |
|   |                                    |                  |

5. Select Initial from the dropdown menu. This is creating your initial submission form.

| Studies / Study Details           | + New Submissio |
|-----------------------------------|-----------------|
| Study Details                     | Submissions     |
| Unsubmitted                       |                 |
| TR-15-16-19 Study Title Goes Here |                 |
|                                   |                 |

6. Several tasks will be listed under Required Tasks that must be completed before a submission can be made. Complete those by clicking on the blue hyperlinked tasks or by clicking Edit. Both options take you into the form.

| 1 In-Draft<br>Submission is with researchers                                                                    | 2 Awaiting Authorization<br>Submission is awaiting certification or approval | 3 Pre-Review<br>Submission is being prepared for review                  | > 4 Under-Review<br>Submission is with reviewers |
|----------------------------------------------------------------------------------------------------|------------------------------------------------------------------------------|--------------------------------------------------------------------------|--------------------------------------------------|
| Unsubmitted Initial 19-50 - GWEN'S PI Selection Test-Save for testing student access to Cayu C Edit PDF  Delete | use IRB                                                                      |                                                                          |                                                  |
| PI: Current Analyst: N/A<br>Review Type: Review Board: N/A<br>N/A N/A                                           | Decision: Policy:<br>N/A Pre-201<br>Meeting Date:<br>N/A                     | 3 Rule • Assian PI<br>• <u>Assian PC</u><br>• <u>Complete Submission</u> |                                                  |

- 7. A Primary Contact (PC) is automatically assigned and will be the person who is logged in and completes the form and this is also normally the PI. A PI must be assigned and can be the same as the PC.
- 8. All required questions are marked with a red asterisk. When sections have all required questions completed, a green checkmark will appear.

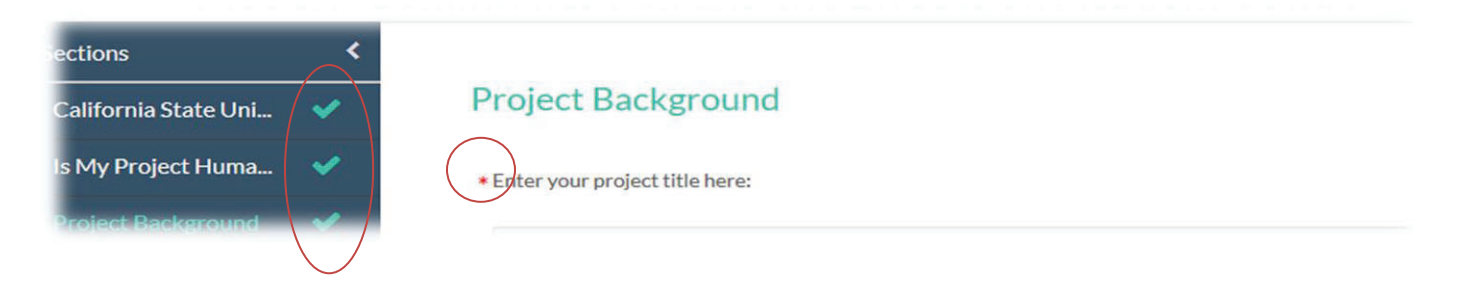

9. Click COMPLETE SUBMISSION > on the left tab if you have completed the application and it is ready to be routed through the approval process. This will only appear once all required tasks/questions with a red asterisk are complete.

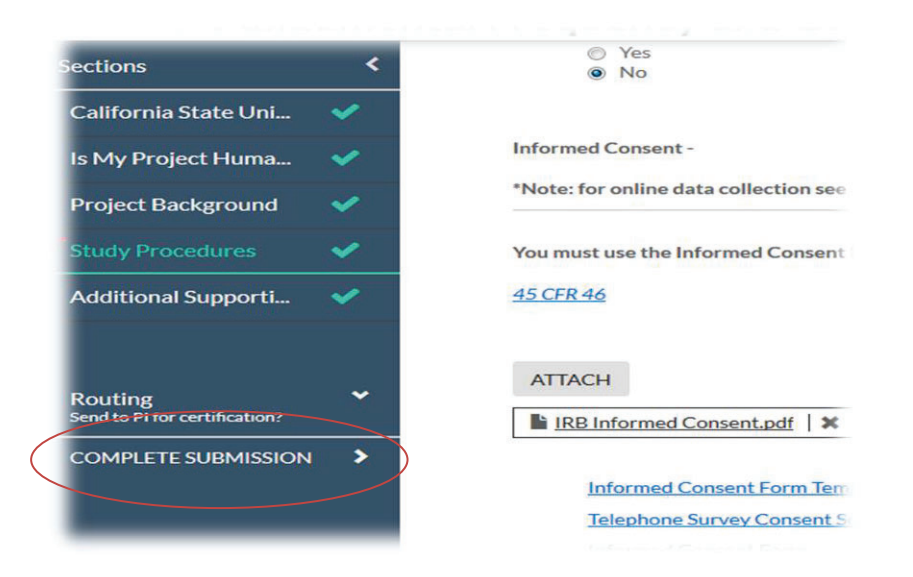

10. A pop-up will ask you to Confirm that you are ready to submit. This will bring you back to the Submission Details.

## VERY IMPORTANT!!!

11. Select Certify to "sign" and finalize your submission. This step must be completed before the application is received by the IRB.

| TR-15-16-19 - Study Title Goes Here |                  |               | Routing:        |                |
|-------------------------------------|------------------|---------------|-----------------|----------------|
| Wiew PDF •                          | fi Dalate        |               |                 | Return Certify |
| PI:                                 | Current Analyst: | Decision:     | Required Tasks: |                |
| Leah Vargas                         | N/A              | N/A           | N/A             |                |
| Review Type:                        | Review Board:    | Meeting Date: |                 |                |
| N/A                                 | N/A              | N/A           |                 |                |

12. The application will be routed through the "signature" process, which may require the same Certification process by the Co-PI or Faculty Advisor.

For questions, please contact Tina Avilla at (510) 885-4476 or irb@csueastbay.edu.